## \*パスワード入力後画面が開かない場合\*

パスワードを入力しても画面が開かない場合は、「ポップアップブロックの解 除」を行ってください。

「ポップアップ」とは、画面上に別の画面(ウィンドウ)が自動的に起動する仕 組みのことです。当基金のサイト上でポップアップを許可していただくことで、届 出画面に入ることができます。

## ≪ポップアップブロックの解除方法≫

## ◇Microsoft Edge の場合◇

1. パスワードを入力すると、サイトの右上に「 📑 」が表示されます。

| の<br>更新を確認 | https://www.oroshik<br>でするには、ページを更新してくださ | kikin.jp/index1.html<br>い 最新の情報に更新 |       |        |         |          |             |
|------------|------------------------------------------|------------------------------------|-------|--------|---------|----------|-------------|
|            | 全国卸商                                     | 業団地企業                              | 年金基金  |        |         |          |             |
|            | HOME                                     | 基金の概要                              | 基金の制度 | 基金の手続き | 加入のおすすめ | かっつによる届出 | 届出書(印刷)手書き用 |
|            |                                          |                                    |       |        |         | 安心とf     |             |

2. 「 「 」をクリックすると下図のような表示がされますので、
「https://www.oroshikikin.jp からのポップアップとリダイレクトを常に許可する」を選択し、完了してください。

| 6            | https://www.oroshik | ikin.jp/index1.html |                                                                        |        |      | 6    | A* 📩     | CD ੯≦          | Ē |
|--------------|---------------------|---------------------|------------------------------------------------------------------------|--------|------|------|----------|----------------|---|
| <b>『新を確認</b> | するには、ページを更新してくださ    | ポップアップがブロックされました:   |                                                                        |        |      |      |          |                |   |
|              | 全国卸商                | 業団地企業               | aboutblank   https://www.oroshikikin.jp からのボッブアップというたを常に許可する   ブレックを執行 |        |      |      |          |                |   |
|              | HOME                | 基金の概要               | 基金の制度                                                                  | 基金の手続き | 力 管理 |      | 完了       | <u> 刷)手書き用</u> |   |
|              |                     |                     |                                                                        |        |      | 安心と作 | 言頼をあ<br> | なたへ            |   |

## ◇Google chrome の場合◇

1. パスワードを入力すると、サイトの右上に「 🔯 」が表示されます。

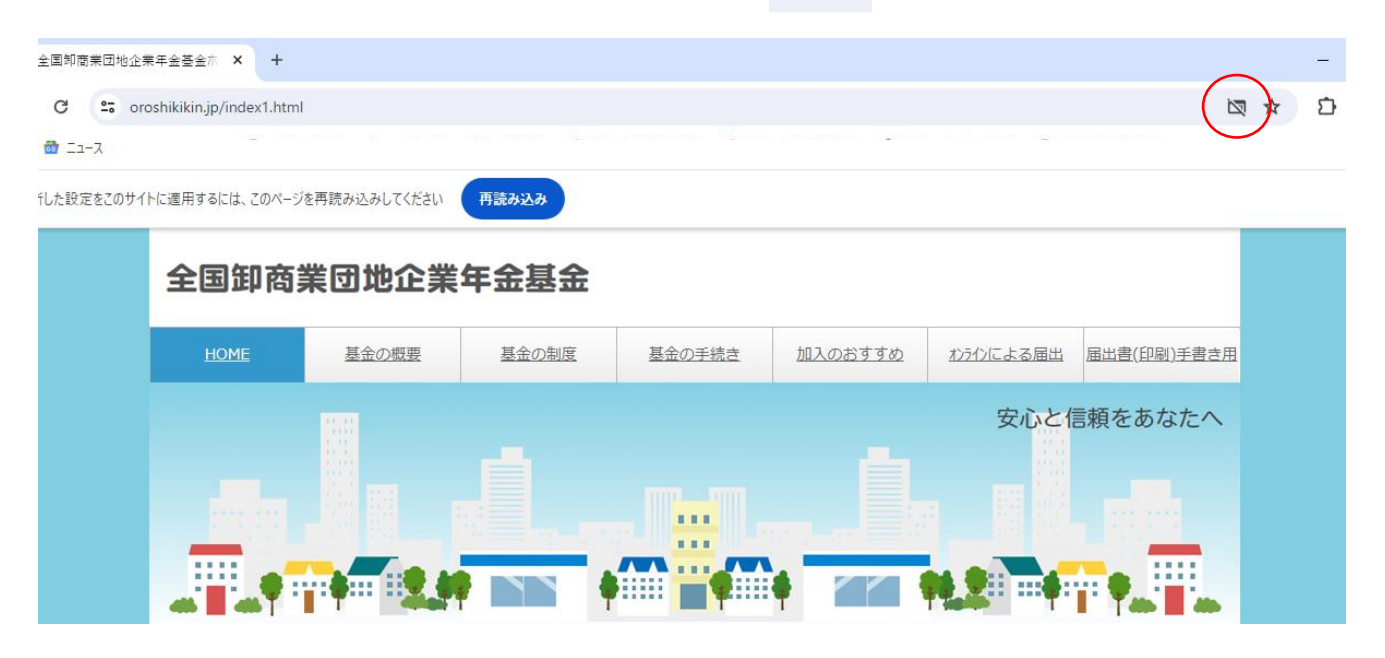

2. 「 🔯 」をクリックすると下図のような表示がされますので、

「https://www.oroshikikin.jp からのポップアップとリダイレクトを常に許可する」を選択し、完了してください。

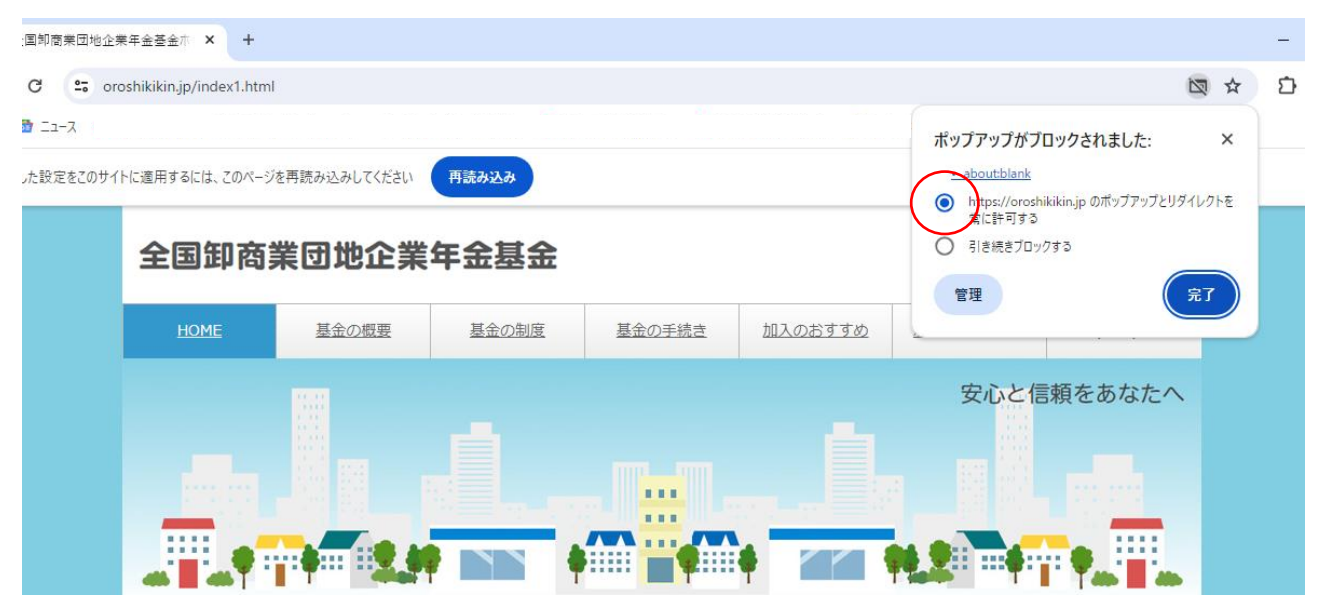